## Cómo borrar imágenes y videos del teléfono celular

En este manual hablamos de cómo borrar imágenes y videos porque ocupan mucho espacio en el dispositivo y son el tipo de archivos que suelen acumularse rápidamente en los teléfonos celulares y otros dispositivos móviles cuando el usuario forma parte de varios grupos dentro de WhatsApp. ¿Es tu caso? Si lo es, estarás de acuerdo en que normalmente no se trata de archivos que estés interesado en conservar, al menos en un gran porcentaje de ellos; por esa razón, depurarlos es una buena manera de liberar espacio en tu celular. El procedimiento es sencillo:

1. En el menú de **Aplicaciones** de tu dispositivo busca el icono de la **Galería de imágenes** y pulsa en él para abrirlo.

Se verán las distintas carpetas en donde tienes almacenadas imágenes y videos dentro del dispositivo:

- las procedentes de la cámara (es decir, fotos que tú tomaste),
- las imágenes procedentes de WhatsApp,
- los videos procedentes de WhatsApp,
- las imágenes que editaste, entre otras.

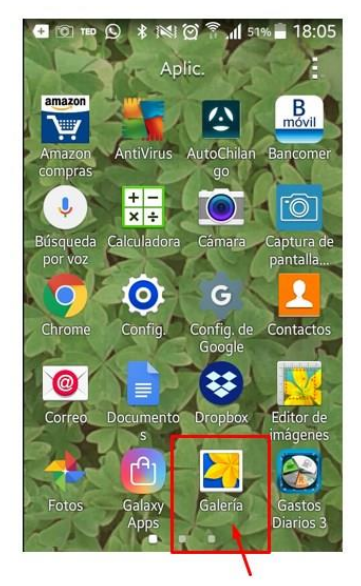

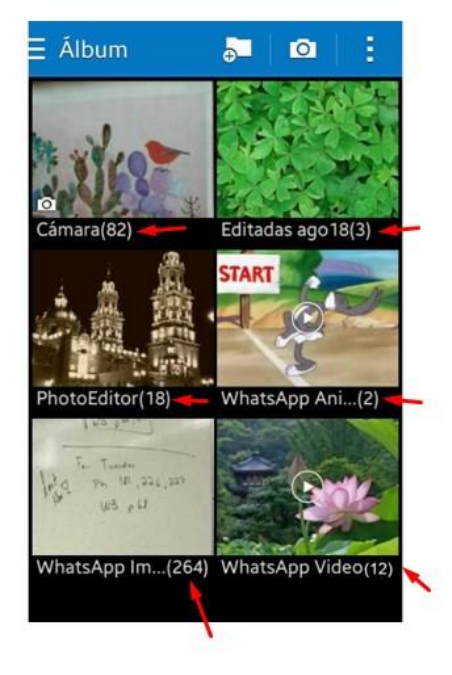

Debajo de cada carpeta se indica la cantidad de archivos que contiene.

Los videos son los archivos que más espacio ocupan, de manera que es buena idea empezar borrando aquellos videos que no nos interesen.

2. Pulsa en la carpeta **WhatsApp Video** para abrirla. ¿Notaste que en este ejemplo la carpeta tiene 12 videos?

Al abrirla verás los distintos videos guardados y podrás ver que tienen en el centro el icono activar reproducción, de manera que puedes reproducirlos desde ahí y recordar de qué trata cada uno.

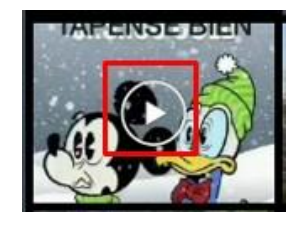

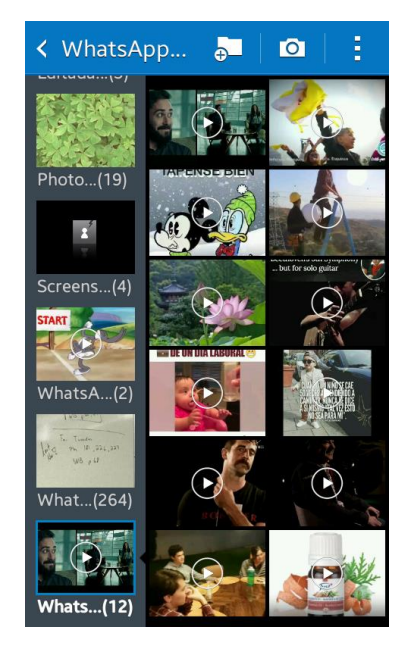

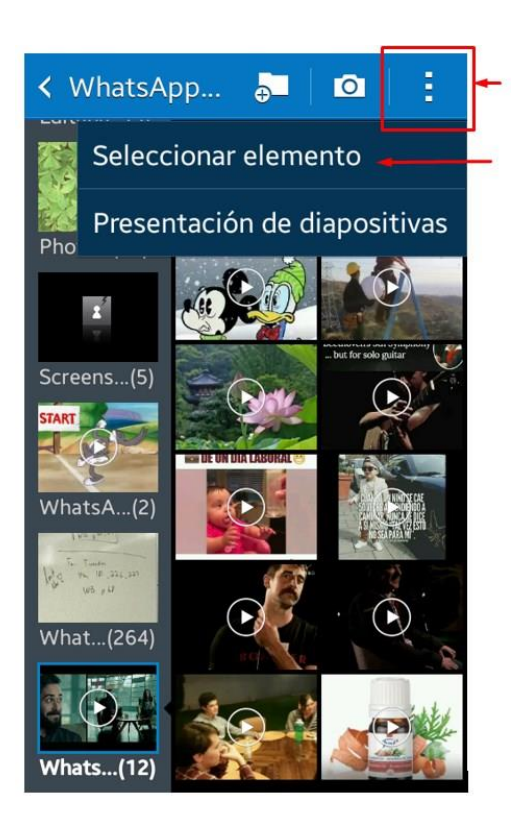

3. Para eliminar los que ya no quieres conservar pulsa en el botón de los tres puntos verticales disponible arriba y a la derecha de la ventana. Pulsa en la opción **Seleccionar archivos.** 

Cada archivo de video tendrá ahora un recuadro o un círculo blanco que indica que puede ser seleccionado.

4. Selecciona los videos que quieras eliminar pulsando sobre ellos. Observa que quedan marcados con una palomita .

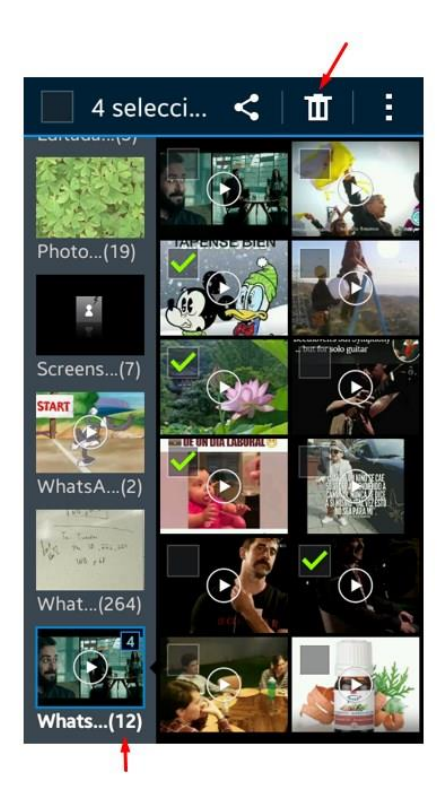

5. Pulsa en el icono de borrar (el bote de basura) y quedarán eliminados.

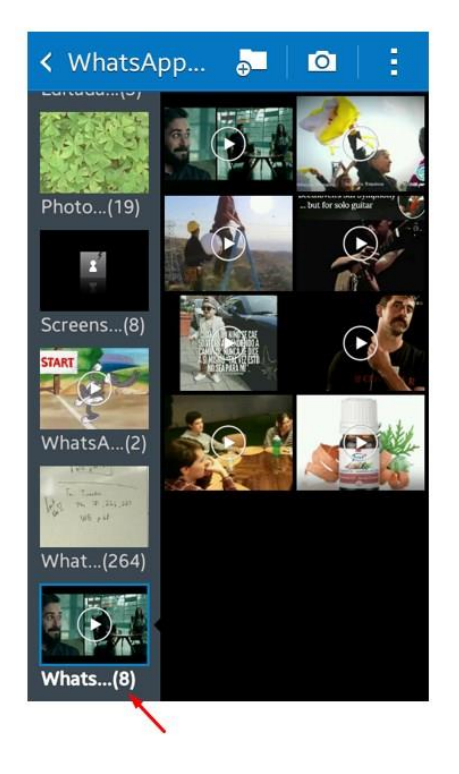

Observa que el total de archivos se ajusta a la cantidad de videos que quedaron en la carpeta.

Ahora que ya sabes cómo hacerlo repite el procedimiento en la carpeta de imágenes de WhatsApp y en las demás que tengas disponibles, seguramente lograrás reducir considerablemente la cantidad de imágenes y ello liberará espacio en tu dispositivo, lo cual ayudará a mantener su buen funcionamiento.

Para identificar cuanto espacio has liberado, busca el icono de **Configuración/Ajustes**, selecciona la opción **Almacenamiento** y revisa la información ahí disponible.